PxCaseStudio v.1.12 for the Programings to Asp.Net application

# PxCaseStudio v.1.12 for ASP.NET and C#

Univerzálny nástroj pre modelovanie, evidenciu dát a generovanie funkčnej databázovej aplikácie bežiacej pod databázami Oracle, MS SQL, MySQL, Firebird, Interbase

# Obsah

- 1. Úvod
- 2. Zadávanie nových užívateľských skupín (Form "užívatelia/users")
- 3. Zadávanie formulárov (Form "Formuláre")
- 4. Zadávanie tabuliek/ entít (Form "Entity / Tabul'ky")
- 5. Zadanie prepojenia formulára s tabuľkou (Form "Components to Form")
- 6. Zadanie prepojenia medzi tabul'kami (Form "Field to Field / to Link")
- 7. Vytvorenie menu aplikácie (Form "Menu")
- 8. Výsledné generovanie aplikácie

# 1. Úvod

PxCaseStudio je univerzálny nástroj pre modelovanie, evidenciu dát a generovanie funkčnej databázovej aplikácie bežiacej pod ASP.NET, programovací jazyk C#.

PxCaseStudio Vám umožní navrhovať rozsiahle databázové aplikácie pre rôzné databázy behom niekoľkých minút! Podpora zahrňuje databázové servery, ako sú Oracle, MS SQL Server, MySQL, Firebird a Interbase server.

PxCaseStudio generuje SQL script a natívny kód aplikácie v jazyku C# s jednotlivými formulármi, tabuľkami, gridmi, editačnými prvkami, menu a pod. Výstupný kód je do značnej miery vystavaný na komponentách Px Frameworku, pričom Px Framework bol špecialne vyvinutí na to aby umožnil takéto generovanie aplikácie z PxCaseStudia.

Tu sa jedná o presné modelovanie a komponenty Px Frameworku sú presnými stavebnými tehličkami, ktoré toto presné modelovanie umožňujú.

Px Framework zavádza filozofiu odkladania konfiguračných dát, vzťahov a prepojení, jednotlivých typov validácií a pod. na databázovej komponente PxWebQuery, cez metódu AddParam... a jej odvodeniny. Toto značne urýchľuje vývoj aplikácie, jej ľachšiu modifikovateľnosť a zlepšuje prehľadnosť zdrojového kódu. Pokiaľ chcete PxCaseStudio využívať efektívne, doporučuje sa Vám naštudovať si filozofiu a princíp funkcie komponent Px Frameworku.

# 2. Zadávanie nových užívateľ ských skupín (Form "užívatelia/users")

Do formulára užívatelia sa zadávajú všetky užívateľské skupiny, ktoré by mali existovať pre danú aplikáciu, ktorú chceme vytvárať. Vložiť novú užívaťeľskú skupinu, môžeme cez tlačítko "plus".

Tlačítkom "Edit Privileges Form" sa nám otvorí formulár, v ktorom môžeme prideľovať privilégia, prístupové práva pre jednotlivé formuláre, a tak prideľovať prístupové práva jednotlivým skupinám. Ale tento formulár otvárame len vtedy, keď máme zadané všetky formuláre. Do položky "Názov užívateľa", vkladáme názov skupiny bez diakritiky a medzier.

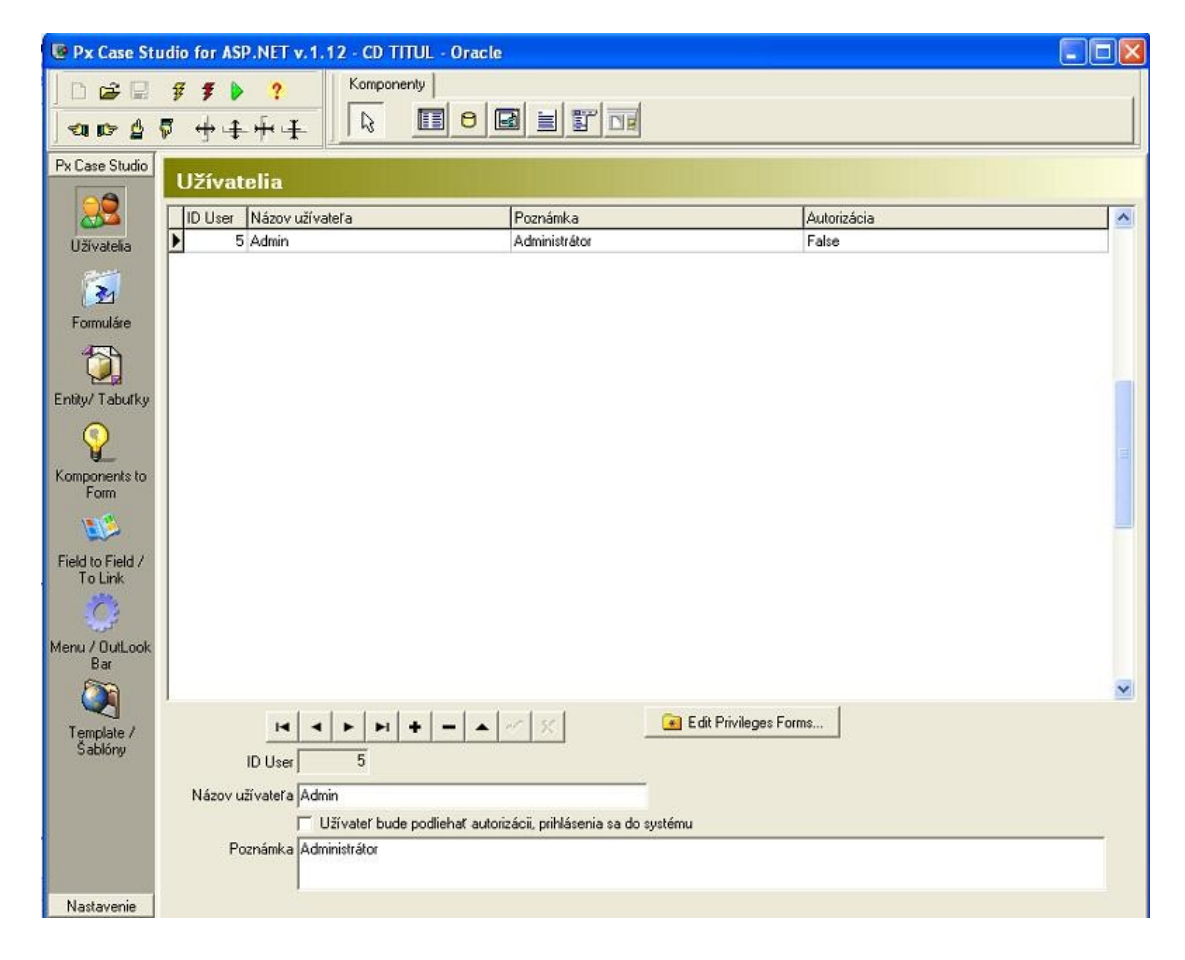

# 3. Zadávanie formulárov (Form "Formuláre")

V tomto formulári si zadáme všetky formuláre, ich názov, Caption, a zaškrtneme si či chceme generovať View Form, AddEdit Form a Info Form. Teda pri definovaný jedného formulára, sa nám možu vygenerovať až tri rôzne formuláre z odlišnou funkciou. "View Form" je formulár ktorý obsahuje v sebe grid(PxSuperGrid), a slúži na zobrazenie dát tabuľky, ich selekciu, filtráciu, sortovanie a pod. Formulár "AddEdit Form" slúži na vkladanie nových dát a ich editáciu a pod., a je vyskladaný z editačných prvkov PxEdit, PxComboBox, PxJSDatePicker a pod. Formulár "Info Form" slúži na zobrazenie detailu daného zvoleného riadka z tabuľky, a je vyskladaný z prvkov pre zobrazenie dát PxLabel a pod.

Ku formuláru "AddEdit Form" si zadáme jednotlivé titles názvy, ktoré sa budú zobrazovať v záhlaví formulára. Toto môžeme zadať pre dva stavy, a to vkladanie a editáciu riadka tabuľky. Ďalej sa môžeme rozhodnúť, ktorý z troch formulárov a to "View Form", "AddEdit Form" a "Info Form" chceme generovať. Ak chceme generovať všetky tri, tak zaškrtneme všetky tri formuláre.

Do položky "Názov formulára", vkladáme názov formulára bez diakritiky a medzier.

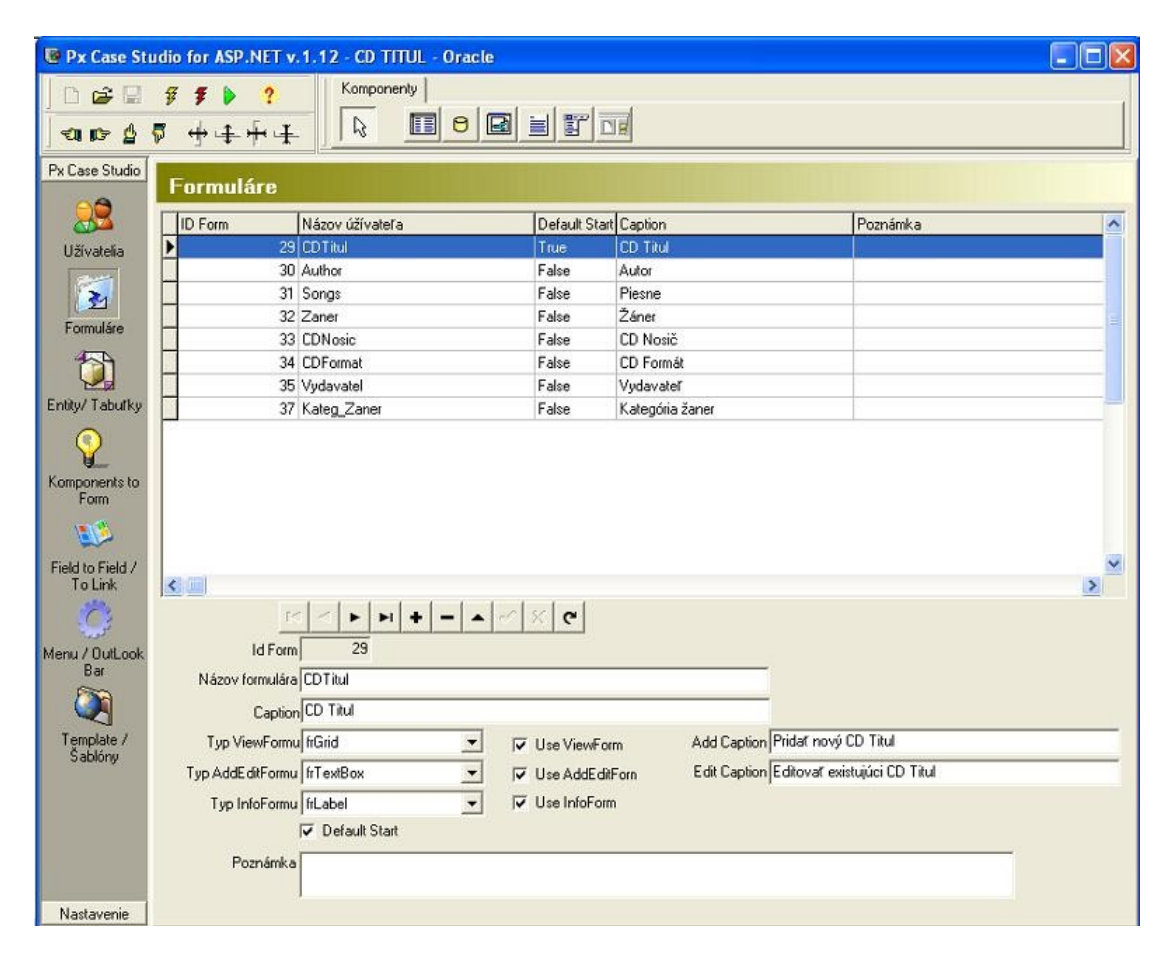

## 4. Zadávanie tabuliek / entít (Form "Entity / Tabul'ky")

V tomto formulári si zadávame tabuľky, viewi a pod., a potom zadávame ich štruktúru. Tu môžeme zadávať niekoľko typov entít, ktorých zoznam nájdeme v "type tabuľky".Sú to "Tabuľky", "Číselníky", "Query", "Internal Query" a "Viewi".Do položky "Názov tabuľky", vkladáme názov entity bez diakritiky a medzier.

## 4.1. Vloženie, alebo vytvorenie novej "Tabuľky"

Vložiť novú tabuľku môžeme cez tlačítko "plus". Vyplníme názov tabuľky bez diakritiky a medzery a zadáme typ tabuľky "ttTable".Tlačítkom na ktorom je fajočka, uložíme do databázy. Potom stlačíme tlačítko "Edit Structure Table". Otvorí sa nám formulár "Add Structure Table". Tu zadávame jednotlivé stĺpce tabuľky, ich názov bez diakritiky a medzeri, ďalej Field text, typ fieldu a jeho veľkosť. Ďalej zaškrtávame či stĺpec je primárny kľúč, či field bude "Not Null" poprípade jedinečný(IsUnique).

Každá tabuľka musí obsahovať stĺpec s primárnym kľúčom. Px Framework vyžaduje pre svoju správnu funkciu aby tabuľka, mala primárny kľúč. Keď tvoríte stĺpec primárneho kľúča, dajte mu názov podľa nasledujúceho pravidla.

Využite názov tabuľky pre ktorú sa tvorí tento stĺpec a pred ňu dajte slovo "ID". Napríklad pre tabuľku "CdTitul", bude sa stĺpec primárneho kľúča volať "IDCdTitul"

Vytvorenie názvu stĺpca, ktorý bude primárny kľúč:

ID+<Name of Table>

## 4.2. Vloženie, alebo vytvorenie nového "Číselníka"

Číselník sa vytvára presne ako tabuľka, len sa pre typ tabuľky zvolí hodnota "ttCiselnik". Podobne ako pri tabuľke sa zadávajú stĺpce tabuľky, nezabudnúť na stĺpec s primárnym kľúčom.

## 4.3. Vloženie, alebo vytvorenie novej "Query"

Pokiaľ je už v databáze vytvorená daná tabuľka, potom môžeme túto tabuľku využiť cez typ entity a to je "ttQuery".

Query je čistý Sql príkaz, v tvare "select \* from table\_name", ktorý zadávame do položky "SQL Script". Takže pri vypĺňaní fieldov budeme zadávať iba popisok, t.j. Caption tabuľky.

#### 4.4. Vloženie, alebo vytvorenie novej "Internal Query"

Pokiaľ sme do PxCaseStudia nahodili tabuľku typu "ttTable a "ttCiselnik", môžeme ho využiť na zadanie entity, ktorá je typu "ttInternalQuery". Pri internal query zadávame čistý SQL select, už nad existujúcimi tabuľkami, ktoré sú nahodené v PxCaseStudiu. K tomu nám môže dopomôcť tlačítko "Add Internal Query". Po stlačení tohto tlačítka, sa nám otvorí formulár kde si vyberieme tabuľku z ktorej, si zaškrtneme jednotlivé stĺpce, z ktorých sa nám vytvorí konkrétny SQL príkaz. Pri vypĺňaní fieldov budeme zadávať iba popisok, t.j. Caption tabuľky.

## 4.5. Vloženie, alebo vytvorenie noveho "Viewu"

V prípade že sme vytvárali entity typu "ttTable" a "ttCiselnik", sa nám pri generovaní výsledného SQL Scriptu tieto entity vygenerujú ako tabuľka databázy. Pri entite typu "ttView" sa nám generuje, alebo vkladá SQL príkaz ktorý sme vložili do položky "SQL Script. Tento typ entity je vhodný na zadávanie Viewov. Stĺpce tabuľky sa nevypĺňajú.

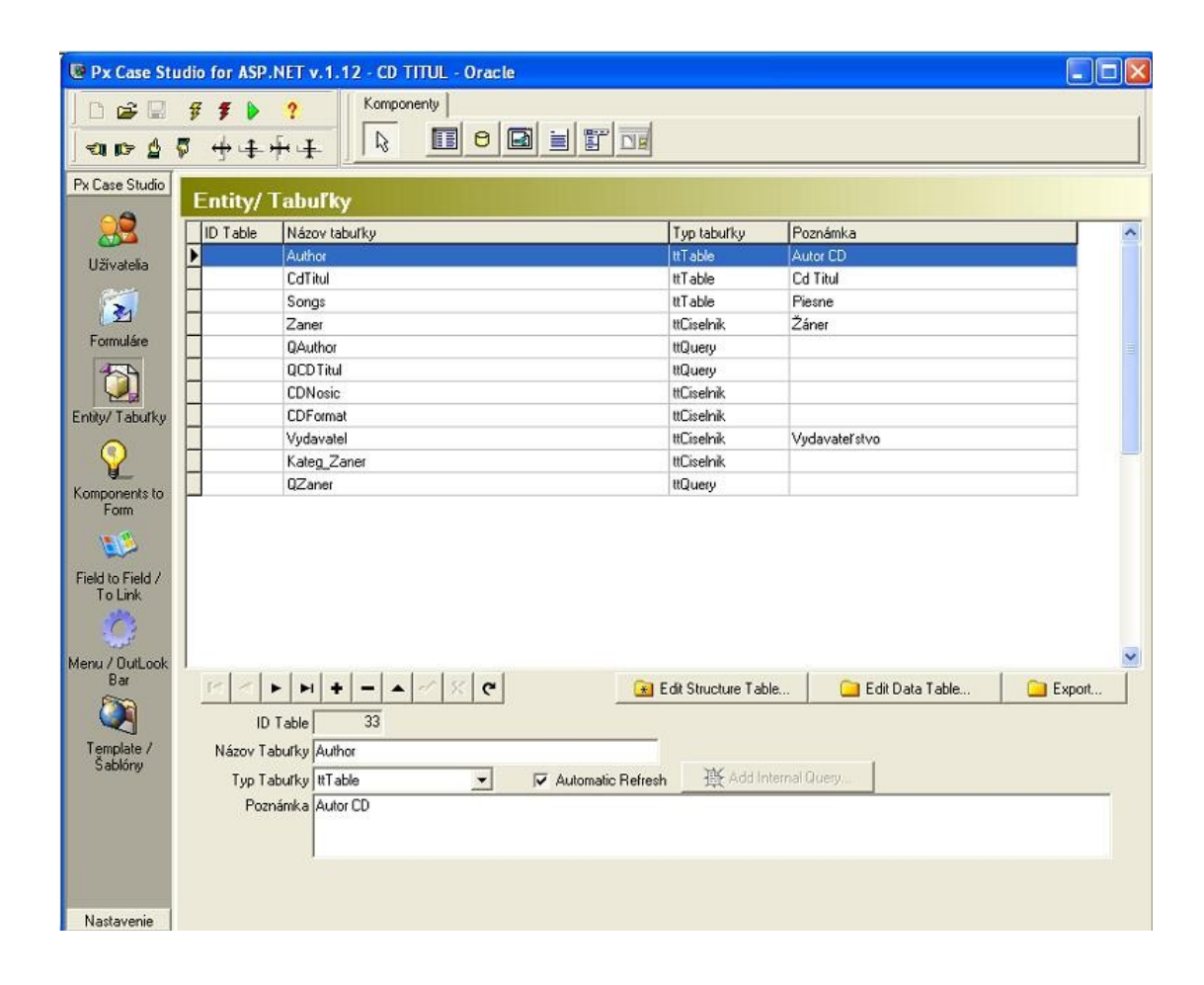

# 5. Zadanie prepojenia formulára s tabuľkou (Form "Components to Form")

V tomto formulári prebieha pred generovanie, ku jednotlivým formulárom sa pripájajú jednotlivé tabuľky, číselníky, query a pod. Najprv si zvolíme formulár a potom tabuľku ktorá bude mať výstup na danom formuláry a zvolíme si ešte typ šablóny(template). Keď toto máme stlačíme tlačítko "Generate component". Toto predgenerovanie opakujeme pre každý formulár zvlášť.

Po stlačení tlačítka "Generate component"sa nám podľa šablóny vygenerujú jednotlivé prvky, komponenty na daný formulár. Tieto komponenty nám prepájajú formulár s jednotlivými tabuľkami v databázy. Keď chceme generovať formulár s číselníkom, použijeme šablónu s názvom "tcČíselník".Inak používame štandardnú šablónu "tcStandard".

| 📴 Px Case Sti    | udio for ASP.NET v.1.12 - Cl                                                | D TITUL - Oracle    |              |                  |                  |                      |           |  |  |  |
|------------------|-----------------------------------------------------------------------------|---------------------|--------------|------------------|------------------|----------------------|-----------|--|--|--|
|                  | # # # # #         Kom           ■ # # # #         ■                         | ponenty             |              |                  |                  |                      |           |  |  |  |
| Px Case Studio   | Komponents to For                                                           | m                   |              |                  |                  |                      | 1         |  |  |  |
| <b>22</b>        | Case- Filter for Form Setinngs - Template for generate Q Generate komponent |                     |              |                  |                  |                      |           |  |  |  |
| Užívatelia       | Form Name Zvotte hodnotu                                                    | - T                 | emplate tcSt | andard 🔹         |                  | 😮 Delete komp        | onent     |  |  |  |
| 2                | Table Name Zvotte hodnotu                                                   |                     |              |                  |                  | 🔆 AutoGenerate /     | All Forms |  |  |  |
| Formuláre        | ID Component Name                                                           | Component Type      | Rights       | Form Type        | Form             | Table                | 11 🔨      |  |  |  |
| 1                | 174 Grid                                                                    | ktGrid              | SIDEO        | trViewForm       | CDTitul          | CdTitul              |           |  |  |  |
|                  | 175 DbNavigator                                                             | ktDBNavigator       | FRNL         | tfViewForm       | CDTitul          | CdTitul              |           |  |  |  |
| Eable/ Tabuffur  | 176 Panel H2                                                                | ktPanel             | SIDE         | tfViewForm       | CD Titul         | CdTitul              |           |  |  |  |
|                  | 177 FilterView                                                              | <b>ktFilterView</b> | SIDE         | tfViewForm       | CDTitul          | CdTitul              |           |  |  |  |
|                  | 178 Edit                                                                    | ktEdit              | SIDE         | tfAddForm        | CDTitul          | CdTitul              |           |  |  |  |
| V.               | 179 Ok                                                                      | ktButton_Ok         | SIDE         | tfAddForm        | CDTitul          | CdTitul              |           |  |  |  |
| Komponents to    | 180 Storno                                                                  | ktButton_Storno     | SIDE         | tfAddForm        | CDTitul          | CdTitul              | 1.1       |  |  |  |
| Foim             | 181 AddEditPanel                                                            | ktAddEditPanel      | SIDE         | tfAddForm        | CD Titul         | CdTitul              | 120       |  |  |  |
| <u> 19</u>       | 182 Label                                                                   | ktLabel             | SIDE         | tfinfoForm       | CD Titul         | CdTitul              | ~         |  |  |  |
| Field to Field / |                                                                             |                     |              |                  |                  |                      | >         |  |  |  |
| Ö                |                                                                             | <b>▶1 + - ▲</b>     | < × €        | Grder Komponents | 💡 Set Komponents | 💡 Set Visible Fields | F         |  |  |  |
| Menu / OutLook   | ID Komponenty                                                               | 1/4                 |              |                  |                  |                      |           |  |  |  |
| Bar              | Komponent Name Grid                                                         |                     |              |                  |                  |                      |           |  |  |  |
| <b>E</b>         | SetKompo Rights(práva) SIDEO                                                |                     |              |                  |                  |                      |           |  |  |  |
|                  | Komponent Tupe ktGrid                                                       |                     |              |                  |                  |                      |           |  |  |  |
| Template /       | Komponent Type   Ktand                                                      |                     |              |                  |                  |                      |           |  |  |  |
| Sabiony          | Type Form   ttViewF                                                         | orm 🗾               |              |                  |                  |                      |           |  |  |  |
|                  | Type Form Value frGrid                                                      | +                   |              |                  |                  |                      |           |  |  |  |
|                  | Caption Grid                                                                |                     |              |                  |                  |                      |           |  |  |  |
|                  | Poznámka                                                                    |                     |              |                  |                  |                      |           |  |  |  |
|                  |                                                                             |                     |              |                  |                  |                      |           |  |  |  |
|                  |                                                                             |                     |              |                  |                  |                      |           |  |  |  |
| Nastavenie       |                                                                             |                     |              |                  |                  |                      |           |  |  |  |

Cez tlačítko "Order component" si zvolíme poradie zobrazenia komponent smerom od vrchu dole na formulári v ktorom budú zobrazené.

Cez tlačítko "Set Visible Fields" si nastavujeme, ktoré položky, fieldy budú zobrazené v jednotlivých formulároch a to vo formulároch "View Form", "AddForm" a "Info Form". Vo formulári "ViewForm", sa redukuje počet zobrazených stĺpcov, pokiaľ ich je mnoho, a zobrazujú sa len tie najviac dôležité. Vo formulároch "AddForm" a "Info Form" sa zobrazujú prevažne všetky stĺpce vo formulári, ktoré chceme editovať.

## 6. Zadanie prepojenia medzi tabul'kami (Form "Field to Field / to Link")

Pomocou tohto formulára vytvárame prepojenie medzi jednotlivými entitami, tabuľkami, vlastne zadávame vzťah medzi jednotlivými tabuľkami (relations ship). Tieto jednotlivé vzťahy sú potom pri generovaní aj premietnuté do vygenerovanej aplikácie.

Medzi jednoduchý vzťah medzi tabuľkou a číselníkom patri vzťah "AddParamKey" a "AddParamWebQuery". Zložitejši vzťah, ktorý umožňuje zadať kategóriu a podkategóriu je "AddParamFlyComboBox".

Ku týmto jednotlivým vzťahom si treba preštudovať jednotlivé parametre komponenty PxWebQuery (AddParam...). Komponenta PxWebQuery je komponentou Px Frameworku.

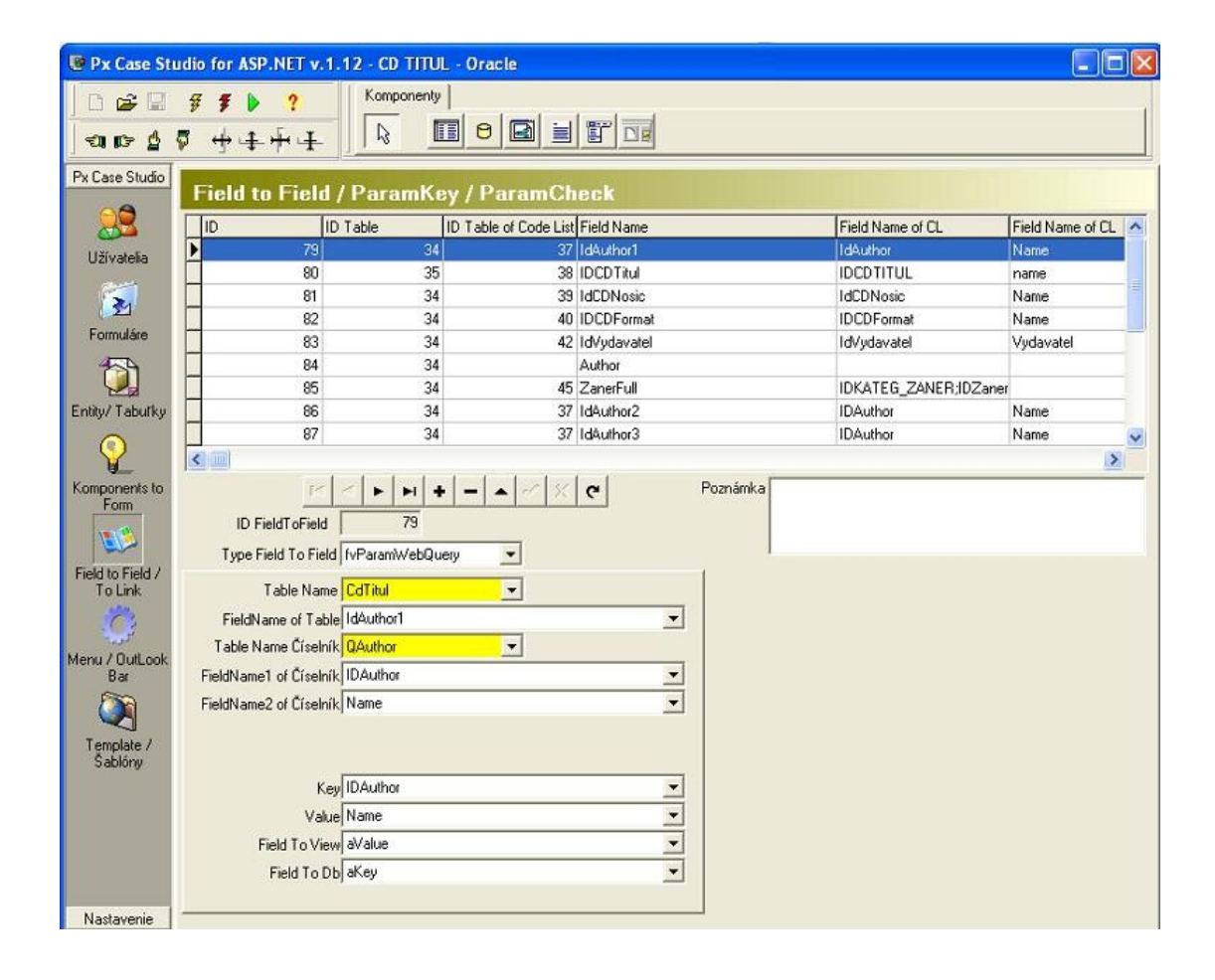

## 7. Vytvorenie menu aplikácie (Form "Menu")

Tento formulár nám slúži na vytvorenie menu a jeho prepojenie s jednotlivými formulármi.

V položke "Menu name", zadávame názov menu a to bez diakritiky a bez medzery. V položke "Caption" zadávame skutočný názov menu, ktorý sa objaví v aplikácii. V položke "Link to Form" si z menu vyberáme formulár na ktorý má byť napojené menu. Po kliknutí na menu sa nám otvorí formulár ktorý je zadaný v položke "Link to Form". Pokiaľ by sme v menu chceli vytvoriť submenu, môžeme to urobiť cez položku "Parent Menu", do ktorej zadáme názov koreňového menu. Pokiaľ by sme chceli položky menu zoradiť v istom poradí môžeme to urobiť cez tlačítko "Order Menu".

| Px Case St                                           | udio for ASP.NET v.1.12 - CD TITUL - Oracle                                                                                                    |                 |        |
|------------------------------------------------------|----------------------------------------------------------------------------------------------------|-----------------|--------|
| C 🚅 C  <br>2 ସ 🕫                                     | # # ▶         ?         Komponenty           ♥ # # # #         ▶         ■         ●         ■         ■         ■         ■         ■         ■         ■         ■         ■         ■         ■         ■         ■         ■         ■         ■         ■         ■         ■         ■         ■         ■         ■         ■         ■         ■         ■         ■         ■         ■         ■         ■         ■         ■         ■         ■         ■         ■         ■         ■         ■         ■         ■         ■         ■         ■         ■         ■         ■         ■         ■         ■         ■         ■         ■         ■         ■         ■         ■         ■         ■         ■         ■         ■         ■         ■         ■         ■         ■         ■         ■         ■         ■         ■         ■         ■         ■         ■         ■         ■         ■         ■         ■         ■         ■         ■         ■         ■         ■         ■         ■         ■         ■         ■         ■         ■         ■         ■                                                   |                 |        |
| Px Case Studio                                       | Menu / OutLook Bar                                                                                                    |                 |        |
| 82                                                   | IDMenu Menu Name                                                                                                    | Caption         | Linł 🔺 |
| Užívatelia                                           | 30 mnuCDTitul                                                                                                    | Cd Titul        | 29     |
|                                                      | 31 mnuAuthor                                                                                                    | Autor           | 30     |
| 2                                                    | 32 mnuSongs                                                                                                    | Piesne          | 31     |
|                                                      | 33 mnuCis                                                                                                    | Číselníky       | 32     |
| Formulare                                            | 34 mnuZaner                                                                                                    | Žáner           | 32     |
| <b>1</b>                                             | 35 mnuCDNosic                                                                                                    | CD Nosič        | 33     |
|                                                      | 36 mnuCDFormat                                                                                                    | CD Formát       | 34     |
| Entity/ Tabufky                                      | 37 mnuVydavatel                                                                                                    | Vydavateľ       | 35     |
|                                                      | 39 mnuKateg_Zaner                                                                                                    | Kategória Žáner | 37     |
| Field to Field /<br>To Link<br>Menu / OutLook<br>Bar | IM         IM         Im         Im< | 🕞 Order Menu    | ×      |
| Template /<br>Šablóny                                | Caption Call I Rul                                                                                                    |                 |        |
| occiony                                              | Link To Form CD Titul   Parameter                                                                                                    |                 |        |
|                                                      | Parent Menu                                                                                                    |                 |        |
|                                                      | Poznámk a                                                                                                    |                 |        |
|                                                      | roznamka                                                                                                    |                 |        |
| Nastavenie                                           |                                                                                                    |                 |        |

## 8. Výsledné generovanie aplikácie

Keď máme nahodené všetky dáta a máme ich vzájomne poprepájané môžeme začať s výsledným generovaním, kompilovaním aplikácie. Ale ešte pred tým vojdeme do nastavenia aplikácie, a tam nastavíme Connection String, title a názov aplikácie a tiež typ databázy pre ktorú bude aplikácia generovaná. Môžeme si zvoliť z nasledujúcich databáz: Oracle, MS SQL, MySQL, FireBird a Interbase.

V ďalšom tu máme popis tlačítok pomocou ktorých môžeme generovať výsledný obsah aplikácie:

🖸 - cez toto tlačítko generujeme výsledný SQL Script

F - cez toto tlačítko generujeme výsledný kód aplikácie v ASP.NET a C#

- cez toto tlačítko generujeme SQL Script a výsledný kód aplikácie v ASP.NET

Výsledný vygenerovaný kód a Sql script sa uloží do adresára, ktorý sme zadávali pri vytvorený projektu. Tento výstupný adresár môžeme zistiť pri otváraný projektu, posunutím kurzora tabuľky do ľava, výstupný adresár je zapísaný v stĺpci "Output Dir". V nastavení si môžeme zvoliť pre aký typ servera, chceme vygenerovať aplikáciu. Ak sme zmenili typ servera, potom musíme úplne vymazať adresár "Output Dir" a spustiť kompiláciu celého projektu od znova.

Keď máme celú aplikáciu vygenerovanú, mala by sa nachádzať v adresári "Output Dir". V tomto adresári by sa mal nachádzať aj súbor "SQLScript.sql". Zoberieme tento súbor a vytvoríme z neho databázu pre nami vygenerovanú aplikáciu.

Potom si spustíme MS Visual Studio, a vygenerovaný projekt si otvoríme cez položku "**Open website…**".

V inštalácii PxCaseStudia, je nahratý projekt s názvom CD Titul. Tento projekt je plne funkčný príklad, ako pomocou PxCaseStudia, môžeme vytvoriť plne funkčnú databázovú aplikáciu. Pokiaľ by sme si chceli vygenerovať výsledný projekt, pred jeho generovaným si v nastavení zvolíme pre aký typ databázy má byť projekt vygenerovaný.

Prajeme Vám veľa úspechov pri práci s aplikáciou PxCaseStudio.

## Vzťahy medzi jednotlivými tabuľkami(Relation Ship). Parameter AddParamKey() komponenty PxWebQuery:

#### Def. fields:

AddParamKey(aFieldName, aFieldNameKey, aFieldNameValue, aFieldToView,aFieldToDB, aSQLText);

aSQLText = "select IdColor, Name from Color";

PxWebQuery.AddParamKey("IdColor", "IdColor", "Name", "Name", "IdColor", aSQLText);

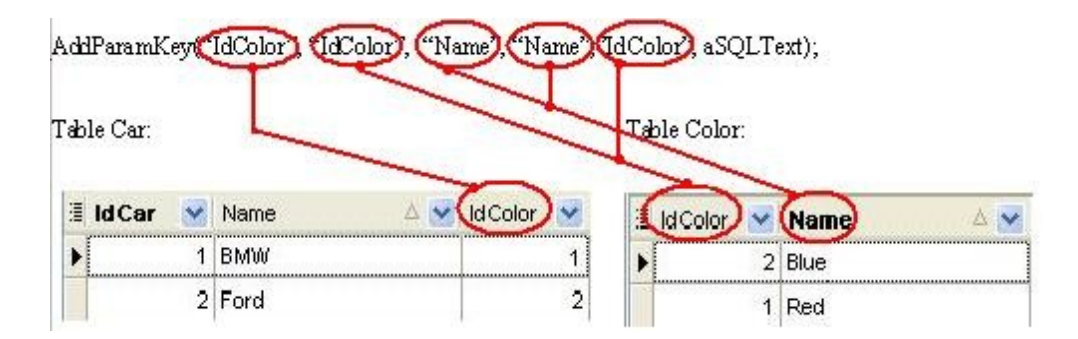

#### Výstup v komponente PxSuperGrid:

| i de la competencia de la competencia de la competencia de la competencia de la competencia de la competencia d | IdCar       | Name | IdColor           |
|----------------------------------------------------------------------------------------------------|-------------|------|-------------------|
| -14 🛃 🔀 1                                                                                                    |             | BMW  | Red               |
| -📖 🍞 🔀 2                                                                                                    |             | Ford | Blue              |
| 🖹 PRIDAŤ                                                                                                    | NOVÝ RIADOK |      |                   |
| Page 1                                                                                                    |             |      | Počet záznamov: 2 |
|                                                                                                    | H +         | 1 4  |                   |

#### Výstup v komponente PxComboBox:

| IdColor | Zvolte hodnotu 💌 |
|---------|------------------|
|         | Zvolte hodnotu   |
|         | Blue             |
|         | Red              |

#### Zadanie parametra AddParamKey v PxCaseStudiu:

| Type Field To Field    | fvParamKey 💌 |   |
|------------------------|--------------|---|
| Table Name             | Car 💌        |   |
| FieldName of Table     | IdColor      |   |
| Table Name Číselník    | Color 💌      |   |
| FieldName1 of Číselník | IdColor      | - |
| FieldName2 of Číselník | Name         | - |
| FieldName3 of Číselník |              | - |
| FieldName4 of Číselník |              | - |
| Key                    | IdColor      | - |
| Value                  | Name         |   |
| Field To View          | aValue       |   |
| Field To Db            | aKey         | - |

#### **Parameter AddParamWebQuery() komponenty PxWebQuery:** Def. fields:

AddParamWebQuery(aFieldName, aFieldNameKey, aFieldNameValue, aFieldToView,aFieldToDB, PxWebQuery\_CodeList);

PxWebQuery\_CodeList.SQLSelect = "select IdColor, Name from Color";

PxWebQuery.AddParamWebQuery("IdColor", "IdColor", "Name", "Name", "IdColor", PxWebQuery\_CodeList);

| PxWebQuery.Add        | ParamWebQuery(IdColor | i, IdColori, Name | Name     | Color), PxWebQ | uery_CodeList |
|-----------------------|-----------------------|-------------------|----------|----------------|---------------|
| Table Car:<br>IdCar 🕑 | Name 🛆 🗹 🗹            | Color 💌 📲         | ld Color | Table C        | color:        |
| • 1                   | BMW                   | 1 ••              | 2        | Blue           | þ             |
| 2                     | Ford                  | 2                 | 1        | Red            |               |

#### Výstup v komponente PxSuperGrid:

|         | -         |    |      | Car |    | -   | Nan | ne  | IdColor           |
|---------|-----------|----|------|-----|----|-----|-----|-----|-------------------|
| -12 📝 🔪 | - 🛛 🔁 🗙 1 |    |      |     | B  | BMW |     | Red |                   |
|         | < 2       | t. |      |     |    | F   | ord |     | Blue              |
|         | )AŤ       | NO | /Ý R | IAD | эк |     |     |     |                   |
| Page 1  |           |    |      |     |    |     |     |     | Počet záznamov: 2 |
|         | -         | M  | +    |     | -  | d   | 35  |     |                   |

#### Výstup v komponente PxComboBox:

| IdColor | Zvolte hodnotu 💌 |
|---------|------------------|
|         | Zvolte hodnotu   |
|         | Red              |

#### Zadanie parametra AddParamWebQuery v PxCaseStudiu:

| Type Field To Field    | fvParamWebQuery | •        |   |
|------------------------|-----------------|----------|---|
| Table Name             | Car             | -        |   |
| FieldName of Table     | IdColor         |          | • |
| Table Name Číselník    | Color           | <b>•</b> |   |
| FieldName1 of Číselník | IdColor         |          | - |
| FieldName2 of Číselník | Name            |          | - |
| Key                    | IdColor         |          | • |
| Value                  | Name            |          | - |
| Field To View          | aValue          |          | • |
| Field To Db            | aKey            |          | • |